## На портале ЭИОС УлГУ (portal.ulsu.ru):

1. Авторизуйтесь на сайте portal.ulsu.ru, введя свои логин и пароль (рис.1).

| ← → С û Meню закладок О ▲ https://portal.ulsu.ru/login/index.php                                    | 🗵 🕁        | ¥ IIN 🖸 🎽 🕷 🗏  |
|----------------------------------------------------------------------------------------------------|------------|----------------|
| Электронная информационно-<br>образовательная среда "Ульяновского<br>государственного университета" |            | Русский (ru) - |
| Логин                                                                                               |            |                |
| Пароль                                                                                              | bi         |                |
| Забыли логин или пароль?                                                                            | TRANS IN A | HEREFE         |
| Вход                                                                                                |            |                |
| В Вашем браузере должен быть разрешен прием cookies (?)                                             |            |                |

Рис. 1

2. В открывшемся окне Вы увидите свое расписание на текущую неделю (рис.2). Слева расположены ссылки для перехода на соответствующие страницы: Личный кабинет, Домашняя страница, Календарь, Личные файлы, Мои курсы и др. Чтобы перейти на нужную страницу, надо щелкнуть мышкой по соответствующей ссылке.

| STOTSK STATE UNIVERSI                        | = Русский (ru) -       |                                                                               | ¢ | Ð               | Ю                        | оий С                    | авино    |    |
|----------------------------------------------|------------------------|-------------------------------------------------------------------------------|---|-----------------|--------------------------|--------------------------|----------|----|
|                                              | Настроить эту страницу |                                                                               |   |                 |                          |                          |          |    |
| П. Личный кабинет                            | <b>Course List</b>     |                                                                               |   |                 | Порто<br>резюм<br>ефакты | <b>фоли</b><br>е<br>моег | <b>o</b> |    |
| Домашняя страница Календарь                  | Моё расписание         |                                                                               |   | 💿 Вид<br>«С Обц | ы<br>ие про              | смотр                    | ы        |    |
| 🗁 Личные файлы                               |                        | Перейти к расписанию                                                          |   | 🌑 Оби<br>🔰 Имп  | цие кате<br>орт/Эк       | егориі<br>спорт          | 1        |    |
| <ul> <li>Можкурсы</li> <li>Больше</li> </ul> | Пятница 2              | 0.03.2020г.                                                                   |   |                 | Кале                     | ндар                     | ь        |    |
|                                              | Время                  |                                                                               |   |                 | Mant                     | 202                      | <b>.</b> |    |
|                                              | 8:00 - 9:30            | Практич. Алгебра и геометрия<br>АС-О-19/1<br>3/414 (ул.Наб.р.Свияги(З корп))  |   | Пн Вт           | Cp (                     | н П                      | r Cő     | Вс |
|                                              | 9:40 - 11:10           | Практич. Алгебра и геометрия<br>АТП-О-19/1<br>3/414 (ул.Наб.р.Свияги(3 корп)) |   | 2 3             | 4                        | 5 6                      | 7        | 1  |
|                                              | 11:20 - 12:50          | Лекции Алгебра и геометрия<br>АС-О-19/1<br>337 (ул.Наб.р.Свияги(1 корп))      |   | 9 10            | 18                       | 9 21                     | ) 21     | 22 |
|                                              |                        |                                                                               |   |                 |                          |                          |          |    |

Рис. 2

3. Чтобы посмотреть расписание на месяц или на текущий день, нужно нажать кнопку **Перейти к** расписанию(рис.2). В отрывшемся окне в верхнем левом углу необходимо нажать на кнопку,

День, Неделя или Месяц, в зависимости от того, на какой период вам необходимо посмотреть расписание (рис.3).

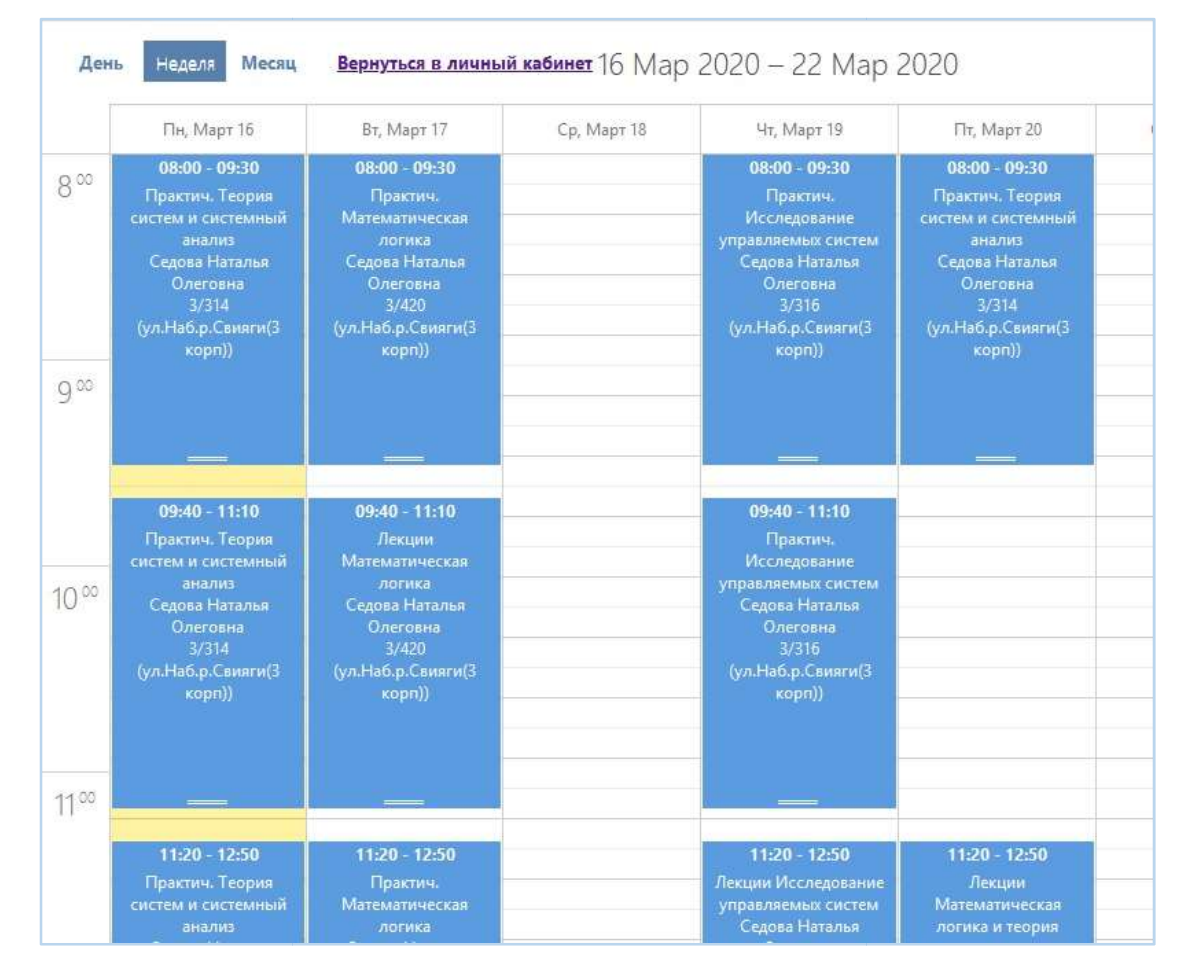

Рис. 3

Чтобы вернуться в личный кабинет, нажмите ссылку «Вернуться в личный кабинет».

4. Наначальной страницеперед разделом **Мое расписание**расположен раздел Список дисциплин(рис.2), который содержит список дисциплин, которые ведет преподаватель (рис. 4).

| SOUSK STATE UNIVERSI          | = Русский (ru) +                                                                                                    |
|-------------------------------|----------------------------------------------------------------------------------------------------|
|                               | Настроить эту страницу                                                                                                    |
| FAIL DULARCIBEHUDIN           | Course List                                                                                                    |
| Личный кабинет                | — Спракультет математики, информационных и авиационных технологий-Компьютерная безопасность-Математические методы защи                                                                                                    |
| 🔗 Домашняя страница           | □ Первый семестр                                                                                                    |
| 📩 Календарь                   | □ Пороновлютр<br>Пороновлютр<br>П |
| 🗁 Личные файлы                | □<br>□Савинов Юрий Геннадьевич<br>кс=0-19/0                                                                                                    |
| <ul> <li>Мон курсы</li> </ul> | Алгебра                                                                                                    |
| D                             | Савинов Юрий Геннадьевич                                                                                                    |
| Больше                        | КБ-О <b>-19/1</b>                                                                                                    |
|                               | 🚽 🗅 факультет математики, информационных и авиационных технологий-Информационная безопасность автоматизированных систе                                                                                                    |
|                               | ракультет математики, информационных и авиационных технологий-Прикладная математика и информатика-Имитационное мод                                                                                                    |
|                               | 🖙 🕞 ракультет математики, информационных и авиационных технологий-Прикладная математика и информатика-Имитационное мод                                                                                                    |

Рис. 4

Щелкнув мышкой в списке дисциплинна год обучения, факультет, номер семестра, название дисциплины, название группы, откроется страница для данной дисциплины со списком студентов данной группы.На этой странице можно организовать обсуждение тем, загрузить материалы по дисциплине (лекции, лабораторные и др.), разместить объявления для студентов, поставить оценки и др.(рис.5). Для этого используйте ссылки слева: Участники, Оценки.

|          | OVSK STATE UNIVER                                  | E                                            |            | Ρ    | усски | й (ru | i) +           |      |      |     |     |          |       |         |       |        |        |    |    |      |    |      |          |      |   |       |      | Ļ   | Ż    | 2     | 9     |     | Юрий    | Саві | нов |  |
|----------|----------------------------------------------------|----------------------------------------------|------------|------|-------|-------|----------------|------|------|-----|-----|----------|-------|---------|-------|--------|--------|----|----|------|----|------|----------|------|---|-------|------|-----|------|-------|-------|-----|---------|------|-----|--|
| * UL     |                                                    | фи                                           | пьтр       | ыне  | e npi | име   | нень           | Ы    |      |     |     |          |       |         |       |        |        |    |    |      |    |      |          |      |   |       |      |     |      |       |       |     |         |      |     |  |
| VIIISIHO | APOUND A                                           | Введите слово для поиска или выберите фильтр |            |      |       |       |                |      |      |     | 3   | апись    | 5 ПОЛ | ьзовате | элей  | на ку  | рс     |    |    |      |    |      |          |      |   |       |      |     |      |       |       |     |         |      |     |  |
| actant   | TO CHARTER AND AND AND AND AND AND AND AND AND AND | Чис                                          | сло у      | /час | тни   | KOB:  | 18             |      |      |     |     |          |       |         |       |        |        |    |    |      |    |      |          |      |   |       |      |     |      |       |       |     |         |      |     |  |
|          | VIAPCIBLY                                          | Им                                           | я          |      |       | Bce   |                |      |      |     |     |          |       |         |       |        |        |    |    |      |    |      |          |      |   |       |      |     |      |       |       |     |         |      |     |  |
| 10       | КЬ%_5355_9/1                                       | A                                            | Б          | В    | Г     | л     | E              | Ë    | ж    | 3   | И   | К        | Л     | М       | н     | 0      | П      | Р  | С  | т    | У  | Φ    | x        | П    | ч | Ш     |      |     | ЭТ   | ю     | Я     |     |         |      |     |  |
| . *      | Course sections                                    |                                              |            |      |       | -     | -              | -    |      |     |     |          |       | 0.000   |       |        |        | 1. |    | , i  | 1  |      |          | -    |   |       |      | -   |      | -     |       |     |         |      |     |  |
| ;0;      | Участники                                          | <b>.</b>                                     |            |      |       |       |                |      |      |     |     |          |       |         |       |        |        |    |    |      |    |      |          |      |   |       |      |     |      |       |       |     |         |      |     |  |
| 9        | Значки                                             | φar                                          | NUUN       | ин   |       | Bce   |                |      |      |     |     |          |       |         |       |        |        |    |    |      |    |      |          |      |   |       |      |     |      |       |       |     |         |      |     |  |
| ~        | Компетенции                                        | A                                            | Б          | В    | Γ     | Д     | E              | Ë    | Ж    | 3   | И   | К        | Л     | М       | Н     | 0      | П      | Ρ  | С  | Т    | У  | Φ    | х        | Ц    | Ч | Ш     | I U  | 4 3 | Эŀ   | rO    | Я     |     |         |      |     |  |
| 11       | Оценки                                             |                                              |            |      |       |       |                |      |      |     |     |          |       |         |       |        |        |    |    |      |    |      |          |      |   |       |      |     |      |       |       |     |         |      |     |  |
| -        | -                                                  | ВЫ                                           | ібрат<br>] | ГЬ   | И     | MЯ.   | t <b>≞ /</b> d | АМИ  | лия  | Ξ   |     | АДР<br>日 | EC Э  | ЛЕКТ    | POHH  | юй п   | очть   |    | P  | оли  | Θ  | П    | упг<br>Э | ы    |   | посі  | ٦ΕДΗ | ийд | осту | √LI K | КУРСУ | ¢ c | остоян  | ие ( | Э   |  |
|          | Личный кабинет                                     | 202                                          |            |      |       |       |                |      |      |     |     |          |       |         |       |        |        |    | Ст | vден | ιT |      |          |      |   |       |      |     |      |       |       |     |         |      |     |  |
| 合        | Домашняя страница                                  |                                              | ]          |      |       |       | Але            | ксан | др Р | ман | IOB | rom      | nano  | vav(    | @stu  | ıd.uls | u.ru   |    | 6  | 5    |    | He   | т гр     | упп  | H | Чиког | да   |     |      |       |       | A   | ктивно  | 0    |     |  |
| (11)     | Календарь                                          |                                              | ]          |      |       |       | Але            | ксей | Мок  | еев |     | mol      | keev  | as@     | )stud | l.ulsu | .ru    |    | Ст | уден | IT | He   | т гр     | упп  | F | никог | да   |     |      |       |       | A   | \ктивно | 6    | 0   |  |
| 6        | Личные файлы                                       | -                                            | 1          |      |       |       | Ана            | стас | ия   |     |     | dub      | ove   | akov    | adia  | Detru  | 4 ulei |    | Ст | уден | нт | Не   | יד ניס   | VDD  | ŀ | Никог | ла   |     |      |       |       |     |         | 6    |     |  |
|          | Мои курсы                                          |                                              | 1          |      | Ду    | /бов  | енко           | ва   |      |     |     | uub      | 0.461 | ikov    | uulu  | ostu   |        | au |    | 2    |    | i ie | p        | ynni |   | MAOI  | да   |     |      |       |       | A   | ктивно  | 6    |     |  |

Рис. 5

5. На странице **Участники** расположен список студентов группы. Можно отправить студентам сообщение, отметив галкой нужных студентов.

| SOISK STATE UNIVER                                          |        | Русский (і | ru) +           |              |                                                         |                                                |                            | ¢       | Ð  | Натал | ия Неча | ева |
|-------------------------------------------------------------|--------|------------|-----------------|--------------|---------------------------------------------------------|------------------------------------------------|----------------------------|---------|----|-------|---------|-----|
|                                                             |        |            | Илья Козихин    | H kozikhinid | a@stud.ulsu.ru                                          | Студент                                        | Нет групп                  | Никогд  | a  | 0     | Активно | 0   |
|                                                             |        | Вилда      | Камиля<br>анова | vildanov     | aki@stud.ulsu.ru                                        | Студент                                        | Нет групп                  | Никогд  | a  |       | Активно | 0   |
| BAROCY JAPCTBEHHDIN'S                                       |        | Фили       | Кирилл<br>ппов  | filippovko   | Выберите<br>Отправить сообще                            | ние                                            |                            |         |    |       | Активно | 0   |
| ПРИ_19 947_7/1                                              |        | Ефлю       | Михаил<br>эков  | efliukovn    | Добавить заметку<br>Скачать табличн<br>Значения разле   | ные данные                                     | <i>как</i><br>ятыми ( csv) |         |    | 6     | Активно | 0   |
| <ul> <li>Course sections</li> <li>сове Участники</li> </ul> |        | Нечае      | Наталия         | nechaev      | Microsoft Excel (.<br>Таблица HTML<br>Javascript Object | xlsx)<br>t Notation (.jsi                      | on)                        |         |    |       | Активно | 0   |
| <ul><li>Значки</li><li>Компетенции</li></ul>                | V      | Ареф       | Сергей<br>ьев   | arefevsa     | OpenDocument (<br>Portable Docume<br>Зачисление вручн   | (.ods)<br>ent Format (.p<br><b>iyio</b>        | df)                        |         |    |       | Активно | 0   |
| Оценки                                                      |        |            |                 |              | Изменить зачис.<br>Отчислить выбр<br>Самостоятельна     | ления выбра<br>ранных польз<br><b>я запись</b> | нных пользою<br>ователей   | зателей |    |       |         |     |
| Личный кабинет                                              | Выбрат | ъ все      | Убрать вы       | ыделение     | Изменить зачис<br>Отчислить выбр                        | ления выбра<br>ранных польз                    | нных пользоі<br>ователей   | вателей |    |       |         |     |
| <ul> <li>Домашняя страница</li> <li>Календарь</li> </ul>    | C be   | ыбранны    | ыми пользова    | ателями      | Выберите                                                |                                                |                            |         | \$ |       |         |     |

Рис.6

- 6. На начальной странице (рис.2) справа в разделе Портфолио расположены ссылки на страницы: Мое резюме, Артефакты моего портфолио, Виды, Общие просмотры, Общие категории, Импорт/Экспорт. Щелкнув мышкой по ссылке, Вам откроется соответствующая страница.
- 7. В правой части начальной страницы ниже календаря в разделе РПД РПП расположены кнопки для перехода к страницам: РПД (Рабочие программы дисциплин), ПП (Программы практик), Текущая аттестация(рис.7).

| OVSK STATE UNU                                                                                                    | = Русский (ru) -     |                                                                                                    | ¢ | ø       | Ì,      | На      | таль           | я Се,   | дова   | i (    |
|----------------------------------------------------------------------------------------------------|----------------------|----------------------------------------------------------------------------------------------------|---|---------|---------|---------|----------------|---------|--------|--------|
|                                                                                                    | 9:40 - 11:10         | ПРИ-О-18/1<br>3/314 (ул.Наб.р.Свияли(3 корл))                                                      |   |         |         | NdJI    | енда           | арь     |        |        |
|                                                                                                    | TI-20 - 12:50        | Практич. Теория систем и системный анализ<br>ПМ-О-18/h<br>3/314 (ул.Наб.р.Свияги(3 корл))          |   | -       |         | мар     | ота <b>2</b> ( | 020     |        |        |
| Contraction of the second second seco | Вторник 17           | .03.2020г.                                                                                         |   | Пн<br>2 | Вт<br>3 | Ср<br>4 | Чт<br>5        | Пт<br>6 | 7      | 1<br>8 |
| AAAACIBO                                                                                                    | Время                |                                                                                                    |   | 9       | 10      | 11      | 12             | 13      | 14     | 15     |
| <ul> <li>Личный кабинет</li> <li>Домашняя страница</li> </ul>                                                                                                    | 8:00 - 9:30          | Практич. Математическая логика<br>МОАИС-О-19/1<br>3/420 (ул.Наб.р.Свияли(3 корп))                  |   | 23      | 24      | 25      | 26             | 20      | 28     | 29     |
| 🛗 Календарь                                                                                                    | 9:40 - 11:10         | Лекции Математическая логика<br>IXOAUC-O-19/1<br>3/420 (ул.Наб.р.Свияги(3 корп))                   |   |         |         |         |                |         |        |        |
| <ul> <li>Личные файлы</li> <li>Мои курсы</li> </ul>                                                                                                    | 11:20 - 12:50        | Практич. Математичаская логика<br>ПРИ-О-19/1<br>3/420 (ул.Наб.р.Свияги(3 корл))                    |   | Г       |         | РП      | ід рг          | n       |        |        |
| Больше                                                                                                    | Четверг 19.03.2020г. |                                                                                                    |   |         |         |         | йти в          | (РПД    | e<br>P |        |
|                                                                                                    | Время                |                                                                                                    |   |         |         | Пере    | ейти           | кПП     |        |        |
|                                                                                                    | 8:00 - 9:30          | Практич. Исследование управляемых систем<br>8:00 - 9:30 ПМ-0-19/2<br>3/316 (улива, Семина(3 корл)) |   |         |         |         |                |         |        |        |
|                                                                                                    |                      | Практич. Исследование управляемых систем                                                           |   |         |         |         |                |         |        |        |

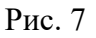

8. На странице **Рабочие программы** дисциплин (РПД) можно сохранить РПД, загрузить РПД, скачать РПД, скачать ФОС РПД, скачать аннотацию РПД, а также создать РПД или ФОС РПД. Для этого предназначены соответствующие кнопки (рис.8). Предварительно необходимо выбрать нужный факультет и дисциплину.

| <b>Рабочие прог</b>                | раммы дисциплин                                 |
|------------------------------------|-------------------------------------------------|
|                                    | Выберите факультет                              |
|                                    | Сохранить РПД                                   |
|                                    | Загрузить РПД                                   |
|                                    | Скачать РПД                                     |
|                                    | Скачать ФОС РПД                                 |
|                                    | Скачать аннотацию РПД                           |
| Титульный лист                     |                                                 |
| Раздел 1                           | Реализующая кафедра совпадает с выпускающей 🛛 🔽 |
|                                    |                                                 |
| Раздел 2                           | _                                               |
| Раздел 2<br>Раздел 3               | Дисциплина                                      |
| Раздел 2<br>Раздел 3<br>Раздел ФОС | Дисциплина                                      |

Рис. 8

 При создании Рабочей программы дисциплины надо заполнить Титульный лист, Раздел1, Раздел 2, Раздел 3, Раздел ФОС, Раздел 4, Раздел 11, Раздел 12, Раздел 13, щелкнув по соответствующим ссылкам (рис.9).

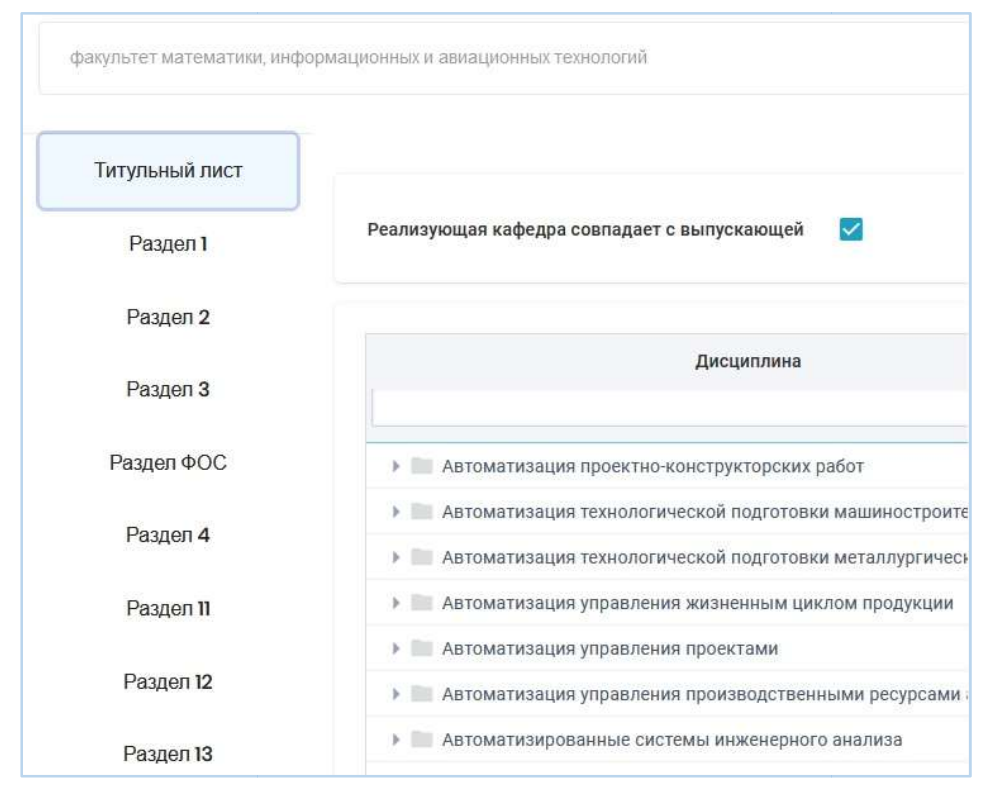

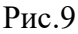

10. На странице **Программы практик (ПП)** можно сохранить ПП, загрузить ПП, скачать ПП, скачать ФОС ПП,щелкнув по соответствующим ссылкам (рис.10).

| Программы                | практик                                                                               |                |
|--------------------------|---------------------------------------------------------------------------------------|----------------|
|                          |                                                                                       | Сохранить ПП   |
|                          |                                                                                       | Загрузить ПП   |
|                          |                                                                                       | Скачать ПП     |
|                          |                                                                                       | Скачать ФОС ПП |
|                          | Выберите факультет                                                                    |                |
| факультет математики, ин | формационных и авиационных технологий                                                 | ÷              |
| Титульный лист           |                                                                                       |                |
| Раздел 1                 | Реализующая кафедра совпадает с выпускающей 🛛 🗹<br>Способ и форма проведения практики |                |
| Раздел 2                 |                                                                                       |                |
| Раздел 3                 |                                                                                       |                |
| Раздел 4                 | Дисциплина Спец                                                                       | иализация      |

Рис. 10

11. При создании Программы практики надо заполнить Титульный лист, Разделы 1 - **11,Раздел ФОС**, щелкнув по соответствующим ссылкам (рис.11).

| инженерно-физический факультет высок | их технологий |          |                       | ۵       |
|--------------------------------------|---------------|----------|-----------------------|---------|
| Титульный лист                       |               |          |                       |         |
| Pasgen 1                             | Компетенция   |          |                       |         |
| Раздел 2                             | Знать         |          |                       |         |
| Раздел 3                             | Уметь         |          |                       |         |
| Раздел 4                             | Владеть       |          |                       |         |
| Раздел 5                             |               | Добавить | Изменить              | Удалить |
| Раздел 7                             |               |          | Знать, уметь, владеть |         |
| Раздел 8                             |               |          |                       |         |
| Раздел 9                             |               |          |                       |         |
| Раздел 10                            |               |          |                       |         |
| Раздел 11                            |               |          |                       | 0       |
| Раздел ФОС                           |               |          |                       | •       |

Рис. 11

12. В правой части начальной страницы ниже раздела РПД РПП находятся кнопки Ведомостии Задать вопрос (рис.12).

По кнопке Ведомости можно перейти на страницу с актуальными ведомостями и проставить отметки.

Ведомость в разделе «Ведомости» появляется и становится доступной для заполнения в день экзамена. Ссылка на нее дается вверху страницы и включает в себя номер ведомости.Если доступны несколько ведомостей, ссылки на них располагаются в строке, друг за другом. Количество доступных ведомостей отображается на кнопке «Ведомости».

Когда все отметки в ведомости проставлены, надо нажать кнопку **За**крыть ведомость (Ведомость пропадает из личного кабинета).

- 13. По кнопке Задать вопрос можно задать вопрос и отправить его на электронную почту адресату.
- 14. Далее идет раздел Электронно-библиотечные системы(рис.12). Здесь представлен список электронно-библиотечных систем, которые можно открыть, щелкнув мышкой соответствующую ссылку.
- 15. Ниже раздела Электронно-библиотечные системы идет раздел с информацией о преподавателе и раздел Личные файлы, в котором находятся инструкции по работе в личном кабинете, а также можно загрузить свои файлы.
- 16. Чтобы выйти из личного кабинете, вверху страницы справа нажмите ссылку с ФИО, да-

## лее Выход.

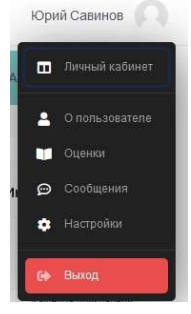

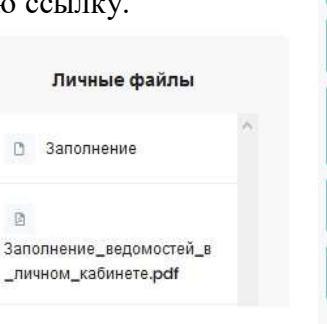

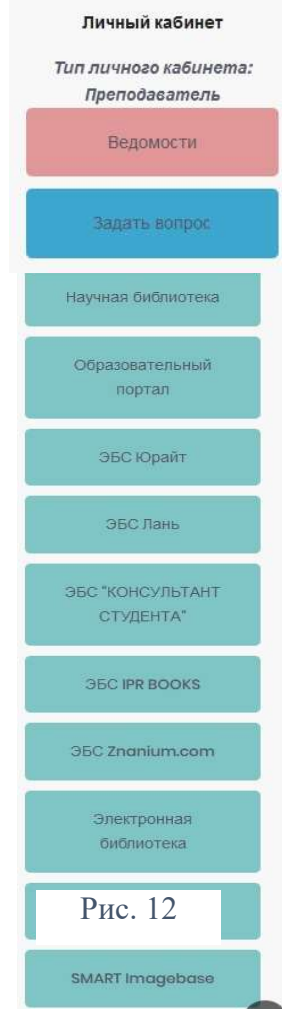